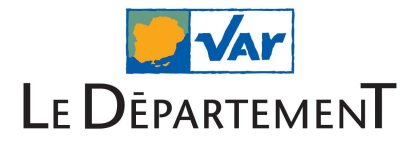

# **Connexion à l'ENT (Parents et Élèves)**

Pour se connecter à l'ENT, saisissez l'adresse <u>https://moncollege.var.fr</u> dans un navigateur internet.

Cliquez ensuite sur "Mon ENT"

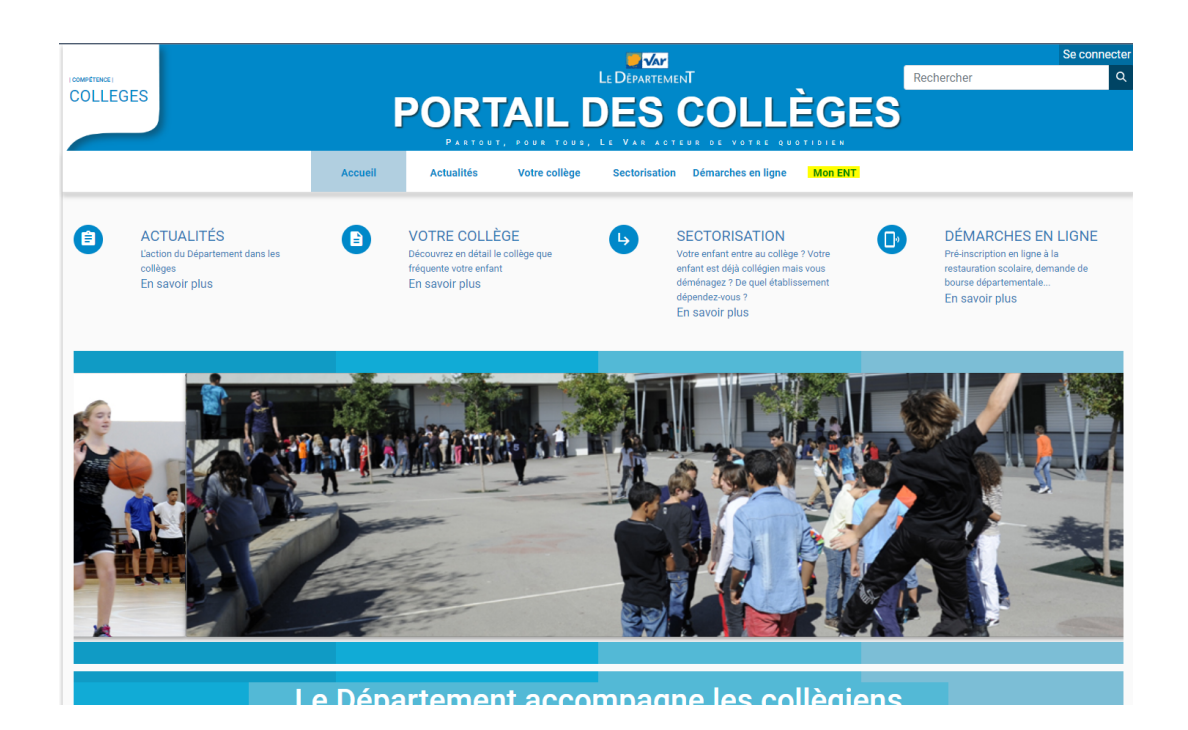

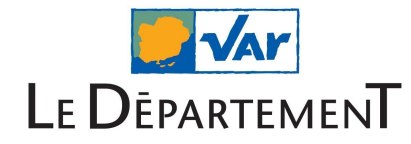

La fenêtre de connexion apparaît, choisissez Parents ou Élèves (Educonnect). Si vous en choisissez un autre, cela ne fonctionnera pas.

| Vous souhaitez vous connecter en tant que           |  |  |  |  |
|-----------------------------------------------------|--|--|--|--|
| Parents ou élèves (EduConnect)                      |  |  |  |  |
| Enseignants ou personnels de l'Éducation Nationale  |  |  |  |  |
| Invités ou personnels hors Éducation Nationale      |  |  |  |  |
| Pour consulter la charte d'utilisation, cliquez ici |  |  |  |  |

Vous arrivez ensuite sur la page d'Educonnect.

| MINISTÈRE<br>DE L'ÉDUCATION<br>NATIONALE,<br>DE LA JEUNESSE<br>ET DES SPORTS<br>Joniti<br>Joniti | ÉduConnect<br>Un compte unique pour les services<br>des écoles et des établissements                               | s numériques |                           |     |  |
|--------------------------------------------------------------------------------------------------|----------------------------------------------------------------------------------------------------|--------------|---------------------------|-----|--|
| Le compte<br>donner acc<br>de renseigr<br>bourse, etc<br>- à l'espace r<br>- a ul livret sc      | ÉduConnect peut<br>cès :<br>:<br>:<br>:<br>:<br>:<br>:<br>:<br>:<br>:<br>:<br>:<br>:<br>:<br>:<br>:<br>:<br>:<br>: |              | Je sélectionne mon profil | A A |  |

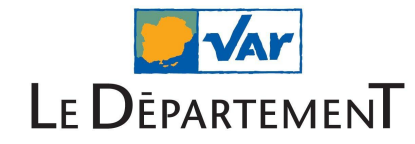

## 1) Vous êtes parent, choisissez représentant légal

| 🗾 ÉduConnect                                                                                                    |                                                                                                    | ← Changer de profil                                                      |
|----------------------------------------------------------------------------------------------------|----------------------------------------------------------------------------------------------------|--------------------------------------------------------------------------|
| Le compte ÉduConnect peut<br>donner accès :<br>• aux démarches en ligne, comme la fiche<br>de renseignements, la demande de<br>bourse, etc ;<br>• à l'espace numérique de travail (ENT) ;<br>• au livret scolaire. | Représentant légal             Je me connecte avec mon compte Éd          Identifiant          Identifiant au format p.nomXX            Mot de passe    Se connecter  Je nai pas de compte | Identifiant oublié? →<br>Identifiant oublié? →<br>Mot de passe oublié? → |
|                                                                                                    | OU<br>Je me connecte avec FranceConnect                                                                                                    | 년<br>es de l'État en utilisant un<br>:1                                  |

Vous avez deux possibilités :

- Vous avez un compte sur FranceConnect (Impôts, Amélie, CAF...), cliquez sur l'icône "S'identifier avec FranceConnect".
- Vous vous connectez avec votre compte Educonnect (Si vous n'avez pas de compte, cliquez sur "je n'ai pas de compte" et suivez les étapes pour la création du compte).

#### Problèmes rencontrés à cette étape :

- Si le numéro de téléphone renseigné lors de l'inscription ne correspond pas à celui qui est connu par Educonnect Demandez au collège de mettre à jour le numéro de téléphone dans la base.
- Si vous ne passez pas par France Connect, pensez à cliquer sur l'œil pour vérifier le mot de passe saisi avant de valider, mettez une majuscule, une minuscule et un chiffre. Pas besoin de mettre un caractère spécial.
- Si vous avez un message d'erreur comme connexion impossible ou compte non valide, rapprochez-vous du collège en précisant que votre problème est sur Educonnect et non l'ENT. Il sera plus facile de régler le problème.
- Si vous avez le message "une erreur est survenue" ou "erreur inconnue", retournez sur <u>https://moncollege.var.fr</u> et refaites la procédure. Quand vous cliquerez sur l'espace "Parents ou élèves (Educonnect)", vous serez redirigé directement vers l'ENT.

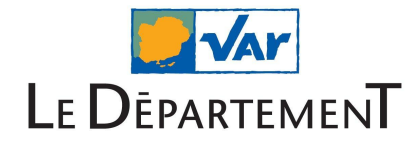

Si tout se passe bien, vous allez être redirigé vers vers la page d'accueil de l'ENT ci-dessous :

| LE DÉPARTEMENT <sup>by</sup> NOO              |                                                                                                    | 🖀 🏭 🖂 🚱 😃 😃                                             |
|-----------------------------------------------|----------------------------------------------------------------------------------------------------|---------------------------------------------------------|
| parent 138<br>CLG-ALPHONSE DAUDET-LA VALETTE- | FIL DE NOUVEAUTÉS 7                                                                                                    | MES APPLIS<br>Sélectionner vos applications favorites   |
| DU-VAR                                        | Mais, où sont passés tous les autres ?                                                                                                    | LE STUDIO                                               |
| Équipe enseignante Personnels                 |                                                                                                    |                                                         |
| CARNET DE BORD                                |                                                                                                    |                                                         |
| Retards non justifiés vide                    | 2.2                                                                                                    |                                                         |
| Absences non justifiées     vide              |                                                                                                    | 0                                                       |
| Notes vide                                    | Léa a publié un billet de Blog, Enzo vous a partagé une Carte mentale, Chloé a écrit un message dans<br>Forum, Retrouvez bientôt toutes vos notifications dans ce Fil de nouveautés. | Qwant                                                   |
| Cahier de textes<br>vide                      |                                                                                                    | Rechercher                                              |
| Compétences acquises vide                     |                                                                                                    |                                                         |
| ACTUALITÉS voirplus                           |                                                                                                    | Gardez à portée de main les sites web que vous utilisez |
| Aucune actualité                              |                                                                                                    | souvent.                                                |
|                                               |                                                                                                    |                                                         |
| AGENDA voir plus                              |                                                                                                    |                                                         |
| Aucun evenement prevu                         |                                                                                                    |                                                         |

Si à cette étape, vous avez un message d'erreur tel que : " impossible de se connecter car vous êtes en doublon", contactez le collège en leur donnant le message d'erreur exact pour qu'il puisse contacter l'assistance.

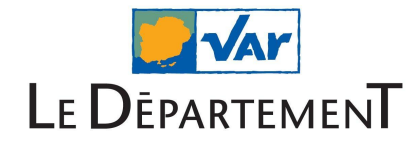

## 2) Vous êtes élève, choisissez Élève

|                                                                                                    | ရှိရှိ <mark>Eleve</mark>   |                        |
|----------------------------------------------------------------------------------------------------|-----------------------------|------------------------|
| e compte EduConnect peut<br>onner accès :<br>à l'espace numérique de travail (ENT) ;<br>au livret scolaire. | Je me connecte avec mo      | on compte ÉduConnect   |
|                                                                                                    | Identifiant                 | Identifiant oublié? →  |
|                                                                                                    | Identifiant au format p.nom | XX                     |
|                                                                                                    | Mot de passe                | Mot de passe oublié? → |
|                                                                                                    | S                           | ©e connecter           |
|                                                                                                    |                             |                        |
|                                                                                                    |                             |                        |

L'identifiant et mot de passe de connexion sont fournis par le collège. Connectez-vous avec ces informations.

## Problèmes rencontrés à cette étape :

- On va vous demander de changer le mot de passe, pensez à cliquer sur l'œil pour vérifier le mot de passe saisi avant de valider, mettez une majuscule, une minuscule et un chiffre. Pas besoin de mettre un caractère spécial.
- Si vous avez un message d'erreur à cette étape, rapprochez-vous du collège en précisant que votre problème est sur Educonnect et non l'ENT. Il sera plus facile de régler le problème.
- Si vous avez le message "une erreur est survenue" ou "erreur inconnue", retournez sur <u>https://moncollege.var.fr</u> et refaites la procédure. Quand vous cliquerez sur l'espace "Parents ou élèves (Educonnect)", vous serez redirigé directement vers l'ENT.

Si tout se passe bien, vous allez être redirigé vers la page d'accueil de l'ENT ci-dessous :

|                                  |                                                                                                    | 🐐 🏭 🖾 🕄 🗳 🖒                                                         |  |
|----------------------------------|----------------------------------------------------------------------------------------------------|---------------------------------------------------------------------|--|
| CLG-ALPHONSE DAUDET-LA VALETTE-  | FIL DE NOUVELUITES                                                                                                    | MES APPLIS Sélectionner vos applications favorites                  |  |
|                                  | Mais, où sont passés tous les autres ?                                                                                                    | LE STUDIO                                                           |  |
| Ma classe Mes enseignants        |                                                                                                    |                                                                     |  |
| CARNET DE BORD                   |                                                                                                    |                                                                     |  |
| Retards non justifiés     vide   | 2.2                                                                                                    |                                                                     |  |
| Absences non justifiées     vide |                                                                                                    | 0                                                                   |  |
| Notes<br>vide                    | l da a nuibiló un billat de Bion. Enzo vous a nartanó una Carte mantale. Chinó a á-riti un massana dans                                                                                | Qwant                                                               |  |
| Cahier de textes                 | Les a public un tience de moig, chub volui a parsage der cuit er methane, colora a con un message cans<br>Forum. Retrouvez biertót toutes vos notifications dans ce Fil de nouveautés. | Rechercher                                                          |  |
| Compétences acquises             |                                                                                                    |                                                                     |  |
|                                  |                                                                                                    | LIENS OTILES                                                        |  |
| ACTUALITÉS voir plus             |                                                                                                    | Gardez a portee de main les sites web que vous utilisez<br>souvent. |  |
| Aucune actualité                 |                                                                                                    |                                                                     |  |
| AGENDA voir plus                 |                                                                                                    |                                                                     |  |
| Aucun événement prévu            |                                                                                                    |                                                                     |  |

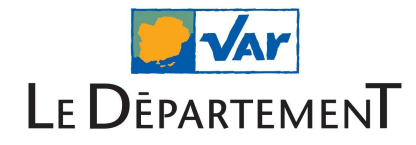

### Bonnes pratiques :

- Pour vous connecter à l'ENT, il faut tout le temps passer par l'adresse <u>https://moncollege.var.fr</u>
- Sélectionner bien le profil parent ou élève. Tout autre choix amènera à des erreurs.
- Pensez à vérifier votre mot de passe Educonnect avant de valider, en cliquant sur l'œil pour ne pas avoir de problème par la suite. Le caractère spécial n'est pas obligatoire si vous avez déjà mis une majuscule, une minuscule et un chiffre.
- Pour accéder à pronote, il faut que vous alliez dans les applis de l'ENT et que vous cliquiez sur le connecteur pronote - nom de votre collège
- Si vous avez un problème d'identification entre Pronote et l'ENT, contactez le collège en leur indiquant le message d'erreur exact

## L'application NEO Pocket :

- Si vous avez des problèmes, vérifiez que vous avez bien la dernière version de l'application.
- N'hésitez pas à la désinstaller et la réinstaller si besoin.
- Il faut absolument choisir ENT VAR (en bas dans la liste)

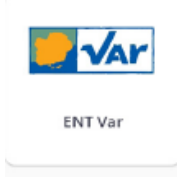

- Quand vous allez dans mes applis, vous avez un raccourci Pronote Carnet de bord qui vous permet d'avoir les 5 dernières informations pronote (note, cahier de texte, etc...) Si cela ne s'affiche pas, contactez le collège en leur donnant le message d'erreur exact. Si cela s'affiche correctement, vous avez un raccourci en bas qui vous permet d'accéder à la version web de pronote, qui vous permettra d'accéder à toutes les informations
- Si vous n'avez pas accès au tableau de bord pronote, dans mes applis, cliquer sur accéder à la version web, il vous redirigera vers un navigateur web. Cliquez ensuite sur le connecteur pronote, cela vous permettra d'accéder à toutes les informations sur votre enfant. Si vous avez un problème à cette étape, contactez le collège en leur donnant le message d'erreur exact.